# PalmettoGBA.com Website Tutorial

# Palmetto GBA Home page

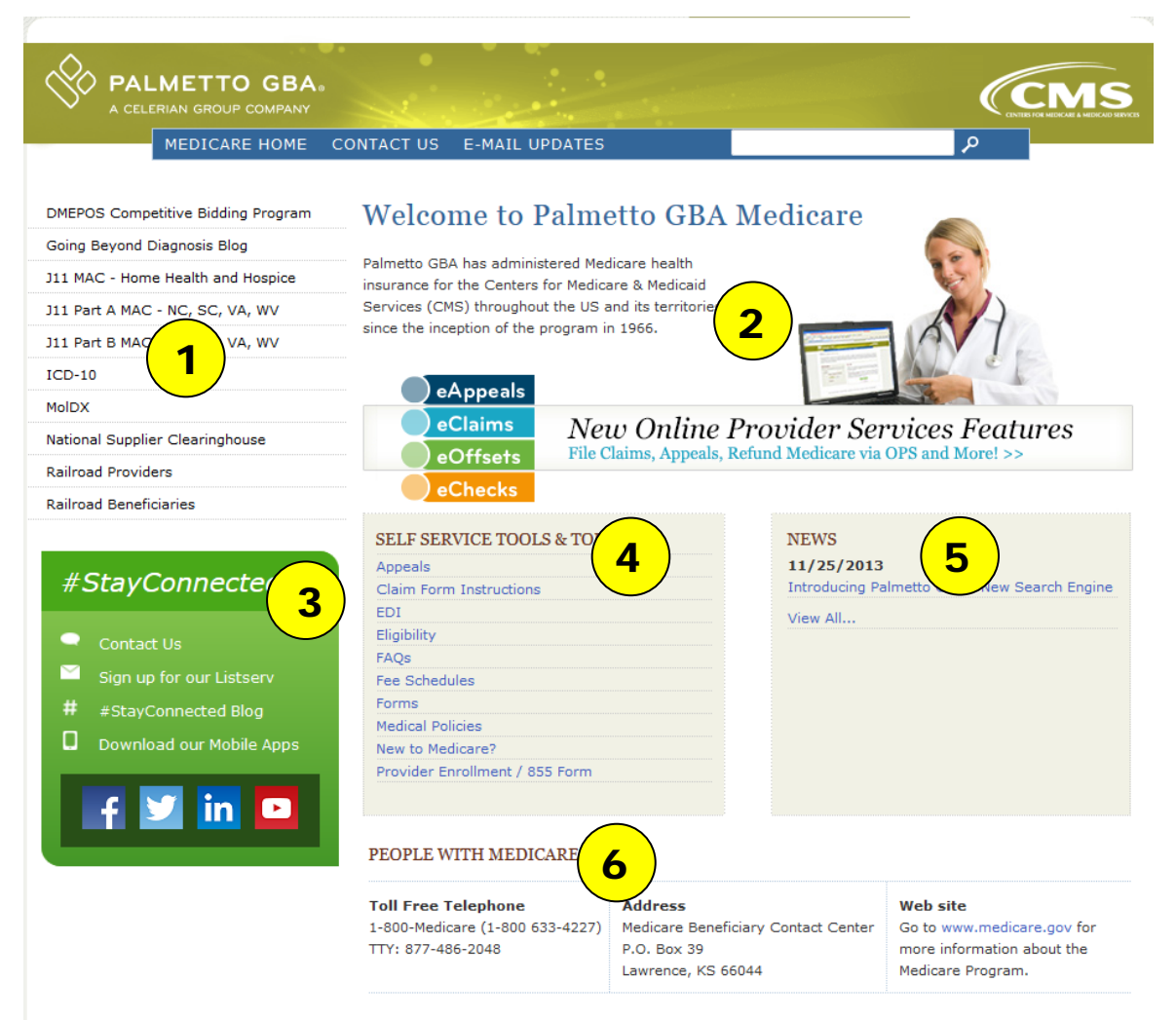

The People with Railroad Medicare link has moved for your convenience. Select the 'Railroad Beneficiaries' link in the left-hand navigation of this page to view this Railroad Medicare Beneficiaries website.

#### 1) Left Navigation

- Identifies each of our Medicare contracts
- When clicked, you will enter sub-sites for each contract

#### 2) Banner

- When clicked, it will take you back to the Palmetto GBA home page
- When 'More than just Medicare' is clicked, it will navigate you to our Palmetto GBA corporate page

### 3) #StayConnected

• Provides links to various Palmetto GBA social media content around the web.

### 4) Top Areas of Interest

• Allows a way for users to easily locate items that apply to all our contracts

### 5) News

- Provides users with current information that is applicable to all of our contracts
- By clicking 'View All' at the bottom of the box, viewers can review archived information

### 6) People with Medicare

 Provides contact information for people who have Medicare

# 7) Footer Navigation

- Available throughout the site
- The information provided here does not change on any of the pages and pertains to Palmetto GBA as a whole
- This navigation is not contract specific information

# Palmetto GBA Medicare Contract Home page

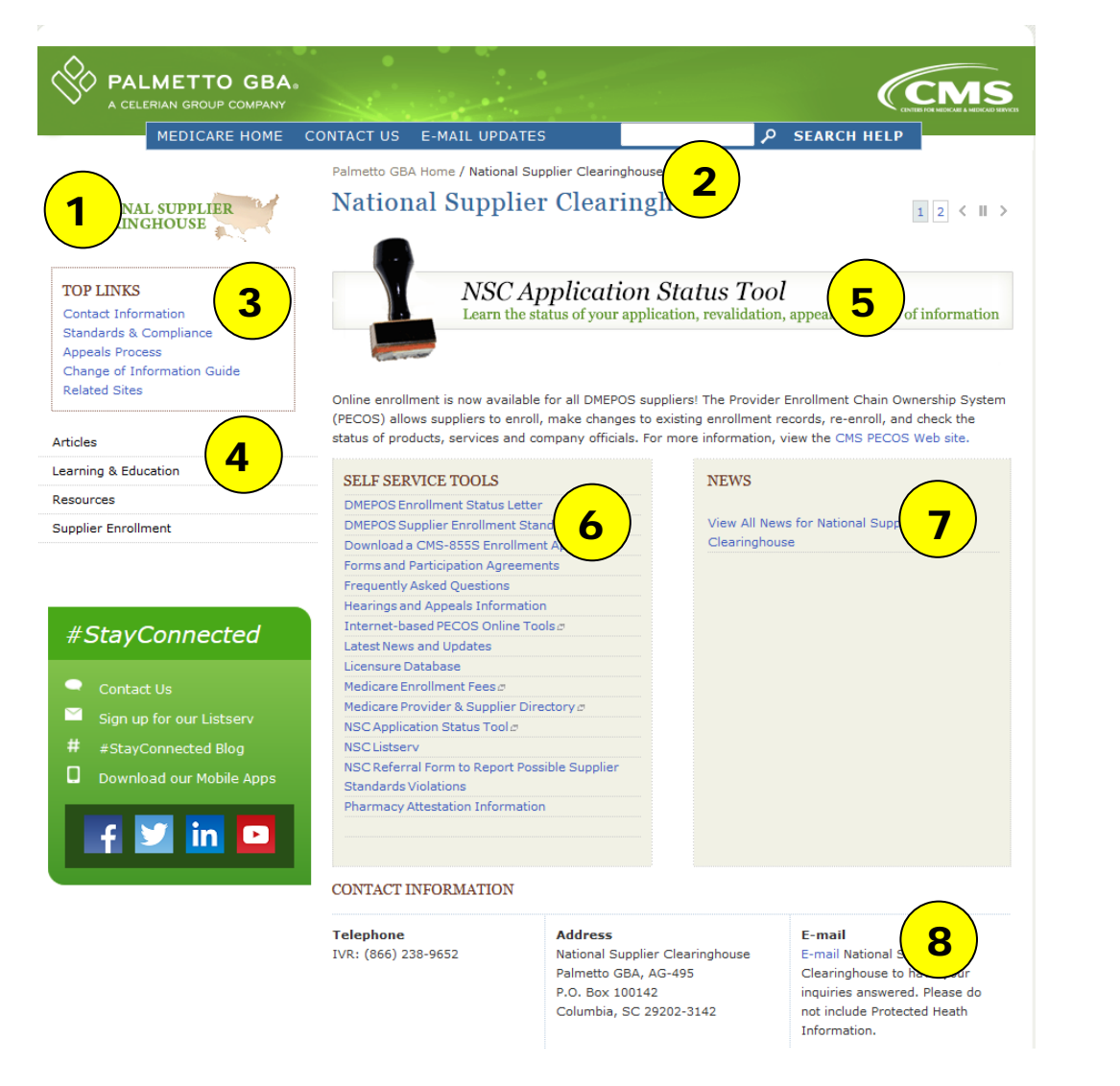

### 1) Contract Logo

Provides an anchor graphic to identify the Medicare
Contract

# 2) Breadcrumb Navigation

- Allows the user to retrace their path through the site
- Provides a reference of the page location within the site structure

# 3) Top Links

- Provides users with the ability to provide technical Web site feedback
- Users can contact someone about their specific contract. Do not include PHI in e-mails.
- Users can view events for their Medicare contract

### 4) Main Navigation

• Allows users to navigate to specific categories under their selected Line of Business.

# 5) Rotating Banners

• Links to important events, deadlines and new features

### 6) Self Service Tools

• Functions as it does on the home page, but provides information specific to the Medicare contract identified in the left navigation

### 7) News

• Functions as it does on the home page, but provides information specific to the Medicare contract identified in the left navigation

# 8) Contact Information

• Shows how to get in contact with your selected line of business.